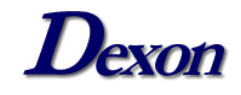

## <u>MANUAL DE INSTALAÇÃO</u>

## **DXSAFE MIDDLEWARE**

## <u>LINUX – UBUNTU</u>

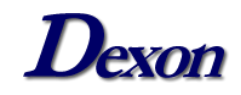

Para realizar a instalação do DXSafe no Ubuntu 22.04.2 instale alguns pacotes necessários usando os seguintes comandos no terminal:

# sudo su –

# apt update

# apt upgrade

*# apt install net-tools cifs-utils curl git pcsc-tools pcscd cpuidtool libpcsclite-dev flex build-essential libusb-1.0-0-dev mlocate* 

# updatedb && locate libusb.h

# pkg-config libusb-1.0 --libs -cflags

Será necessário também realizar a instalação do CCID:

# sudo su -

# wget <u>https://ccid.apdu.fr/files/ccid-1.5.2.tar.bz2</u>

# bunzip2 ccid-1.5.2.tar.bz2

# tar xvf ccid-1.5.2.tar

# cd ccid-1.5.2

*# ./configure* 

# make

# make install

Obs: Realize o download da versão mais recente do CCID no link https://ccid.apdu.fr/files/.

Para realizar a instalação do DXSafe utilize os seguintes comandos:

#sudo su -

# wget

https://publicado.dexon.ind.br/DXSafe/Instaladores/DXSafe\_2.x/2.0.2/DXSafeMiddleware\_2.0.2\_Lin ux\_Ubuntu.22.04.deb

# dpkg –i DXSafeMiddleware\_2.0.2\_Linux\_Ubuntu.22.04.deb

Obs: Neste passo a passo fizemos a instalação no Ubuntu 22.04.2, se a sua versão for outra, realize o download do DXSafe na versão correspondente e mais recente no link: https://publicado.dexon.ind.br/DXSafe/Instaladores/DXSafe\_2.x/.

Para desinstalar o DXSafe, use o seguinte comando: # dpkg –r DXSafe

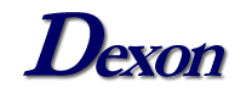

## Instalando Firefox (Not Snap):

# sudo su -

*# snap remove firefox* 

# add-apt-repository ppa:mozillateam/ppa

# echo ' Package: \* Pin: release o=LP-PPA-mozillateam Pin-Priority: 1001 ' | sudo tee /etc/apt/preferences.d/mozilla-firefox

# echo 'Unattended-Upgrade::Allowed-Origins:: "LP-PPA-mozillateam:\${distro\_codename}";' | sudo tee /etc/apt/apt.conf.d/51unattended-upgrades-firefox

*# sudo apt install firefox*